る)が管理運用する学校開ビシステムおよびホシステムの利用以ついては、こ。

# 1.ログインする (<u>https://moo3.chi.tokushima-u.ac.jp/</u>)

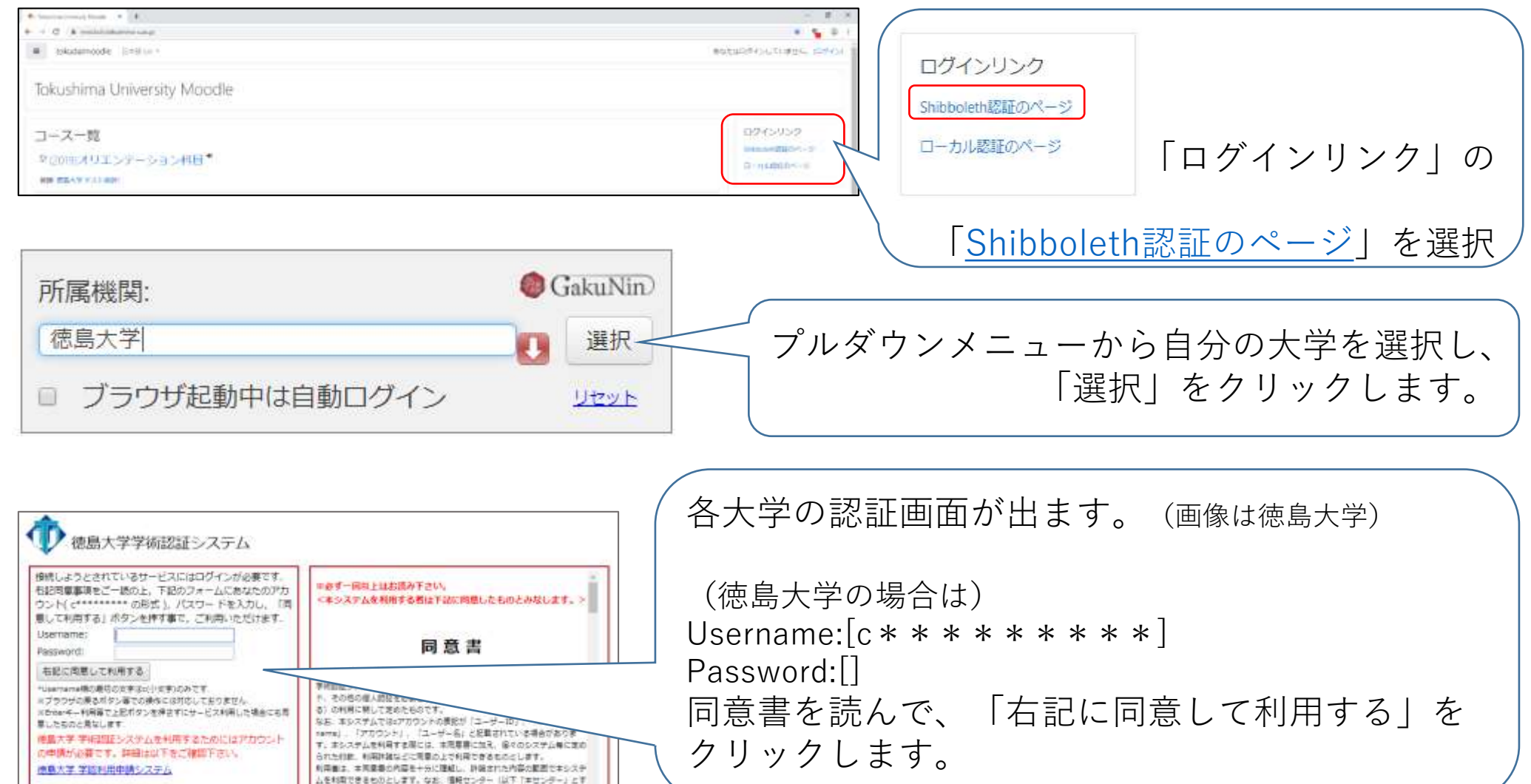

## 2.コースに履修登録する

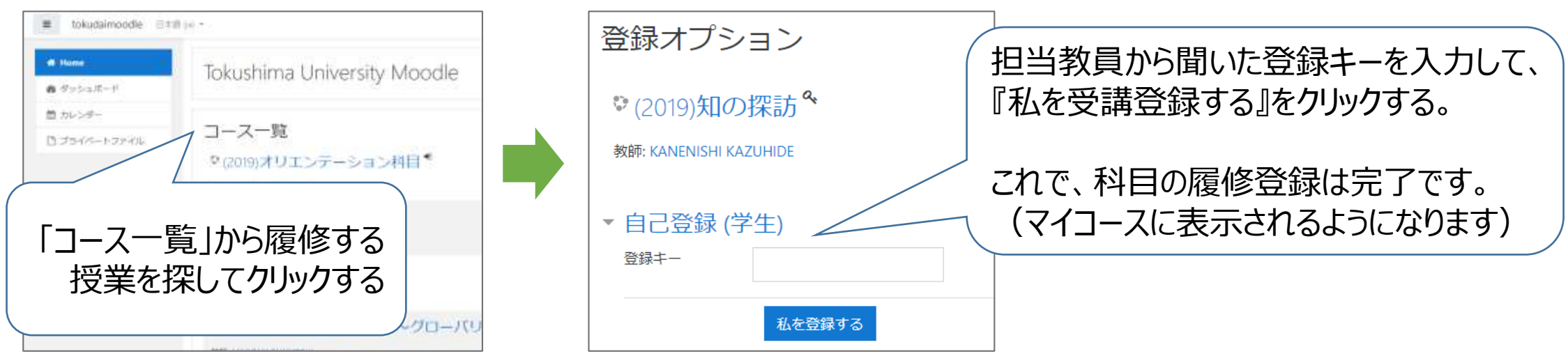

## 3.講義資料等のダウンロード

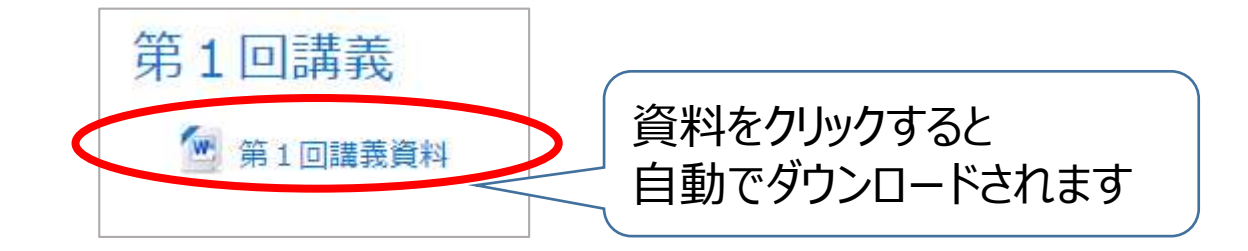

# 4-1.課題の提出&提出後の画面

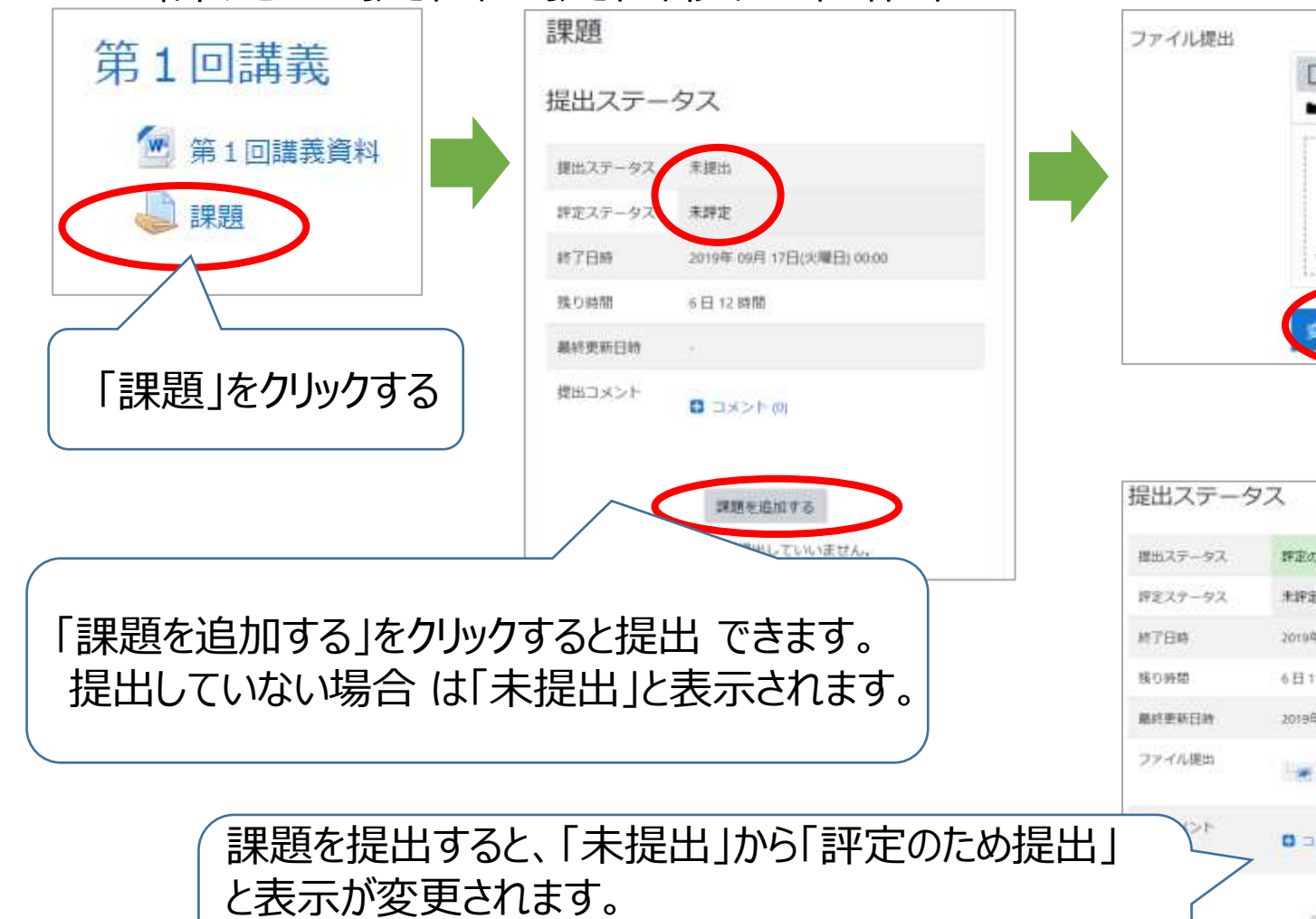

フィードバックコメントがある場合も表示されます。

ドラッグ&ドロップでファイルを追加し、 「変更を保存する」をクリックします。

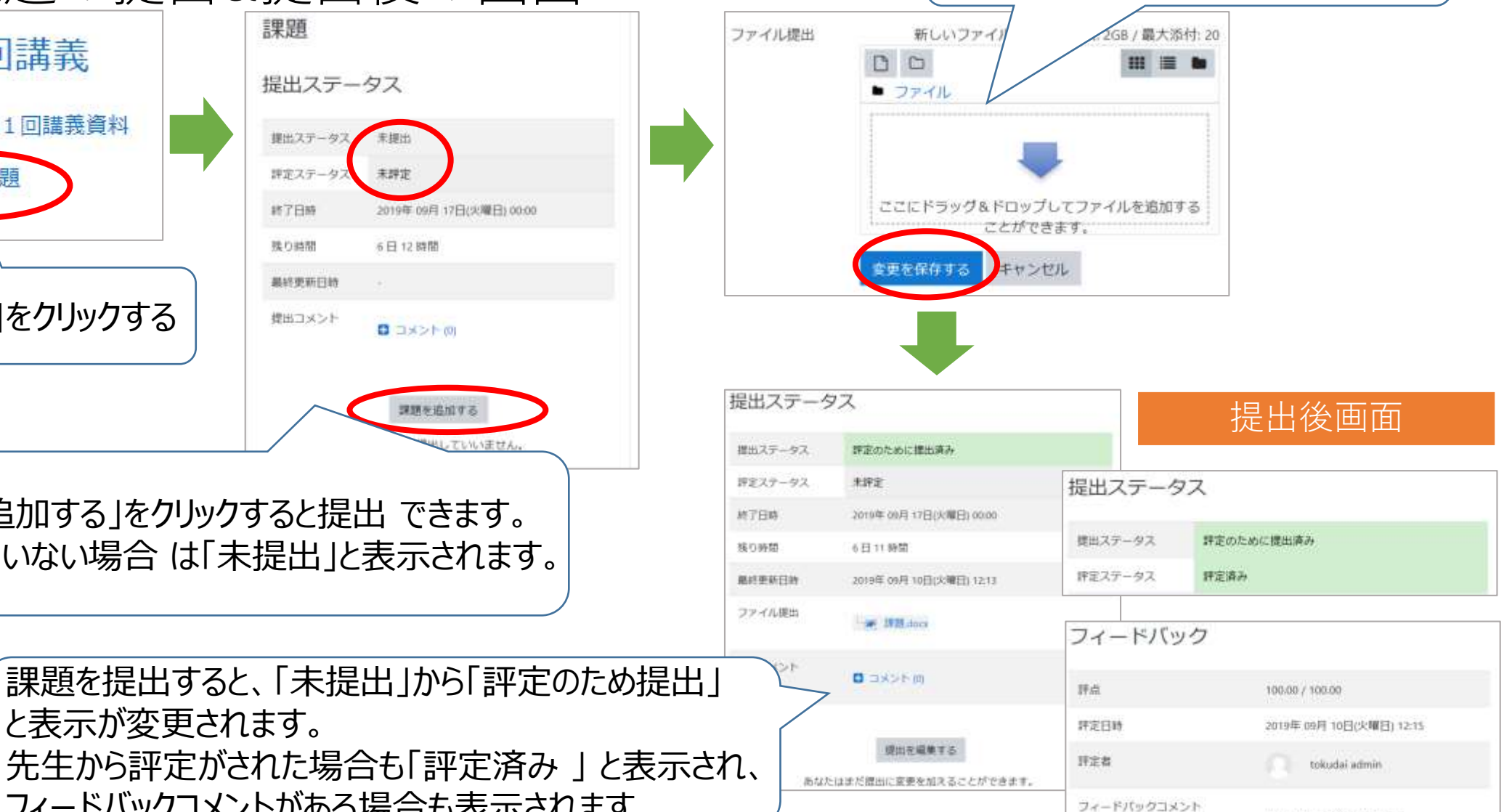

たいへんよくできています

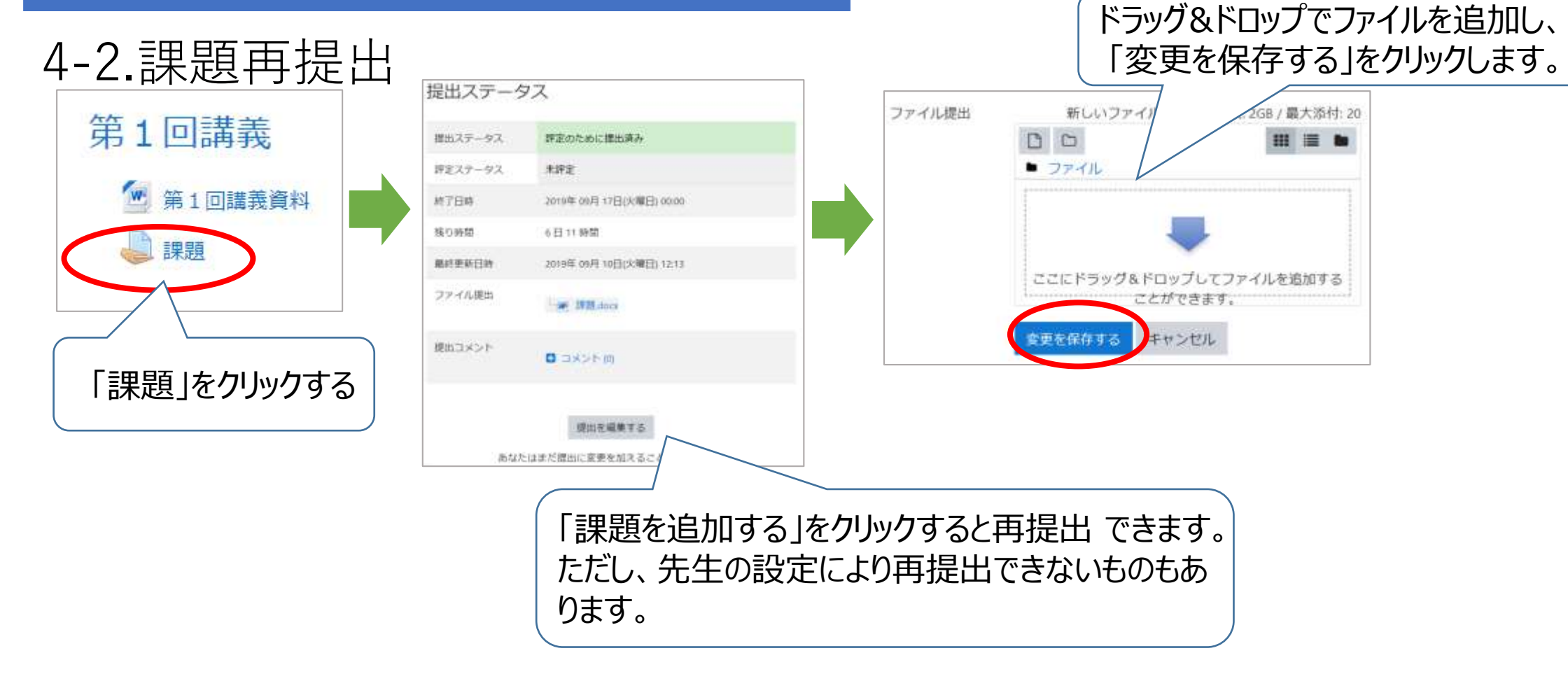